# **USER MANUAL**

Registrar General's Department No.234/A3, Denzil Kobbekaduwa Mw, Battaramulla T: (+94) 112889 488/489 Web: www.rgd.gov.lk

# Registrar General's Department

# eBMD Online Application Public Portal

# **Table of Contents**

| List of F | ist of Figuresii             |  |  |  |  |  |
|-----------|------------------------------|--|--|--|--|--|
| Functio   | nality – Online Portal1      |  |  |  |  |  |
| 1.1       | Select Language1             |  |  |  |  |  |
| 1.2       | Requester Details            |  |  |  |  |  |
| 1.3       | Request Birth Certificate    |  |  |  |  |  |
| 1.4       | Request Marriage Certificate |  |  |  |  |  |
| 1.5       | Request Death Certificate    |  |  |  |  |  |
| 1.6       | Request Details Confirmation |  |  |  |  |  |
| 1.7       | Payment                      |  |  |  |  |  |

# List of Figures

| Figure 5.1: Screen for Language Selection Function1                                             |
|-------------------------------------------------------------------------------------------------|
| Figure 5.1: Screen for Capturing Requester Details function2                                    |
| Figure 5.2: Screen for Phone Number Verification Function                                       |
| Figure 5.3: Screen for Requester Details-Delivery Type= 'Registered Post' or 'Courier' function |
| 4                                                                                               |
| Figure 5.4: Screen for Requester Details-Delivery Type= 'Collect' function                      |
| Figure 5.5: Screen for Request Birth Certificate function7                                      |
| Figure 5.6: Screen for Request Marriage Certificate function8                                   |
| Figure 5.7: Screen for Request Death Certificate function9                                      |
| Figure 5.8: Screen for Request Details Confirmation function                                    |
| Figure 5.10: Screen for Payment function11                                                      |

# **Functionality – Online Portal**

### 1.1 Select Language

- Select the preferred language by clicking on the relevant button. (Sinhala, English, and Tamil)
- Users navigates to this screen upon entering the below URL of the web application in a web browser.

Online.ebmd.rgd.gov.lk

| BETTER, FASTER AND                                                                                                    | BMD Online                                                                                                    | Portal<br>CERTIFICATE REQUEST SERVICE                                                                                                    |
|----------------------------------------------------------------------------------------------------|----------------------------------------------------------------------------------------------------|----------------------------------------------------------------------------------------------------|
| BOINT ON DOMAIN NAME OF MARRIAGES                                                                                                    | δα φήθθ<br>σπάτβλομο Campbaka<br>5<br>5<br>5<br>5<br>5<br>5<br>5<br>5<br>5<br>5<br>5<br>5<br>5                                                                     | CERTIFICATE REQUEST                                                                                                    |
| Experiment         Experiment           Certification         This source the probability of the proposed to enable the opportunity for citizents to request a certification of proposed to enable the opportunity for citizents to request a certification of the probability of the party for verification. This application is available in English, Sinhala and Tamil languages. | Contact Us<br>Registrar General's Department,<br>294/A3,<br>Penzil Kobbekaduwa Mawatha,<br>astraamula,<br>Si Lanka.<br>4 14 112 889 488 - 489<br>2 Info@ggd gov.ik | Our location<br>Google<br>This page can't load Google Maps correctly.<br>Do you own this website?<br>C<br>C<br>C<br>C<br>C<br>C<br>C<br>C<br>C<br>C<br>C<br>C<br>C |

Figure 0.1: Screen for Language Selection Function

### **1.2 Requester Details**

- Here user should verify the requester with the mobile and details of the requester will be captured.
- User enters the required details and clicks on the 'Send PIN' button to get the PIN.

| රෙපිස්ටුාර් ජනරාල් දෙ<br>பதிவாளர் நாயகம் தி<br>registrar general's | DEPARTMENT BETTER, FASTER AND                                                                                                    | CONVENIENT GOVERNMENT ONL                                  | Ster ]         | Details                                |         | E      |
|--------------------------------------------------------------------|----------------------------------------------------------------------------------------------------|------------------------------------------------------------|----------------|----------------------------------------|---------|--------|
| entering and strategy a manufacture of the                         | Prior                                                                                                    | to place a request, please verify your                     | mobile phone r | number                                 |         |        |
|                                                                    | Phone No.*                                                                                                    | NIC*                                                       | 2              | Email                                  |         |        |
|                                                                    | Name *                                                                                                    |                                                            |                |                                        | 1       |        |
|                                                                    |                                                                                                    | SEND PIN                                                   |                | Our location                           |         |        |
|                                                                    | legistrar General's Department                                                                                                    | Registrar General's Department,<br>234/A3,                 |                | Google                                 |         | HH     |
|                                                                    | ur mission is to serve the public with an efficient and effective<br>nline solution to issue the birth, death and miarriage<br>ertificates. This solution is proposed to enable the opportunity        | Denzil Kobbekaduwa Mawatha,<br>Battaramulla,<br>Sri Lanka. |                | This page can't load Google Maps corre | ctly. a | Line - |
| து மதிவாளர் நாயகம் தி <sup>ம</sup>                                 | or citizens to request a certified copy of Birth, Marriage or<br>leath Certificates using an online portal and make it available<br>or any third party for verification. This application is available | ↓ +94 112 889 488 - 489                                    |                | Do you own this website?               | ОК      |        |
| S                                                                  | English, Sinhala and Tamil languages.                                                                                                    | 🗹 info@rgd.gov.lk                                          | -8-30 ee       | rposes only For development purpos     | es only |        |

Figure 0.2: Screen for Capturing Requester Details function

- Upon clicking on the 'Send Pin' Button, user views the 'Phone Number Verification' popup to enter the Pin.
- A message is displayed with the masked phone number (only last two digits should be displayed) which the pin has been sent.
- User can request another PIN after 60 seconds of receiving the previous PIN by clicking on the 'Resend PIN' button.
- User clicks on the 'Verify' button to verify the phone number and continue.

| ාර්තං<br>ഞැഞ<br>DEPA | Cert<br>BETTER, FAST                                                                                                    | EF AND CONVENIENT GOVERNMENT ONL                                                    | <b>Ster Details</b><br>INE CERTIFICATE REQUEST SERVICE |               |
|----------------------|----------------------------------------------------------------------------------------------------|-------------------------------------------------------------------------------------|--------------------------------------------------------|---------------|
| of them of           |                                                                                                    | Prior to place a request, please verify your                                        | mobile phone number                                    |               |
|                      | Phone No.*<br>(070) 6480-013                                                                                                    | NIC*                                                                                | Email                                                  |               |
|                      | Name*<br>Navindu Alagiyawadu                                                                                                    | Phone Number Verification                                                           | DN nter the PIN here.                                  | ±             |
|                      |                                                                                                    | pin ·                                                                               |                                                        |               |
|                      |                                                                                                    | If PIN is not received please select the "Resend" but<br>RESEND PIN (0) VERIFY (58) | CANCEL                                                 |               |
| <u>6</u>             | Registrar General's Department                                                                                                    | Contact Us<br>Registrar General's Department,                                       | Our location                                           |               |
| K                    | Our mission is to serve the public with an efficient and effect<br>online solution to issue the birth, death and miarriage<br>certificates. This solution is proposed to enable the opportun | 234/A3,<br>ive O Denzil Kobbekaduwa Mawatha,<br>Battaramulla,<br>Sri Lanka.         | Google<br>This page can't load Google Map              | is correctly. |

Figure 0.3: Screen for Phone Number Verification Function

- Upon verifying the phone number, user views the screen to select the certificate type and delivery/collection details.
- If 'Courier' or 'Collect from DS' is selected as the delivery type, address fields are enabled and if 'Collect' is selected as the delivery type, 'District' and 'Collection DS' fields are enabled.
- The request will be landed on the DS office which is being selected by the customer when entering the Collection/Address Details.

Please refer below screen of the Requester Details function when delivery type is 'Registered Post' or 'Courier'.

| A. 76 70 7 1 1 1 1 1 1 1 1 1 1 1 1 1 1 1 1 1 | - VA - 5                                     |                                    | 👫 Gov.ik                                |                      |                                      |    |  |
|----------------------------------------------|----------------------------------------------|------------------------------------|-----------------------------------------|----------------------|--------------------------------------|----|--|
|                                              | Registrar General's Departmen<br>BETTER, FAS | nt HOME<br><b>Re</b><br>STER AND C | quest Co'                               | mplet                | tion<br>Cate request service         |    |  |
|                                              | Your phone num                               | ber is succe                       | ssfully verified. Please comp           | lete your request by | y completing the below form.         |    |  |
|                                              | Name<br>Navindu Alagiyawadu                  | ÷                                  | NIC 200014001896                        | E                    | Phone No.<br>(070) 6480-013 VERIFIED | فر |  |
|                                              | Email<br>navindunirmal@outlook.com           | M                                  | Certificate Type *<br>Birth Certificate | •                    | Courier                              | •  |  |
|                                              | Address Line 1*                              | •8                                 | Address Line 2 *                        | 8                    | City *                               | Ŷ  |  |
|                                              | District *                                   | *                                  | DS*                                     | 1.                   |                                      |    |  |
|                                              |                                              |                                    | SUBMIT СА                               | ANCEL                |                                      |    |  |
|                                              |                                              |                                    |                                         |                      |                                      |    |  |

Figure 0.4: Screen for Requester Details-Delivery Type= 'Registered Post' or 'Courier' function

Please refer below screen of the Requester Details function when delivery type is 'Collect'.

|                                               |               | 🦛 Gov.ik                                |                      |                              |    |  |
|-----------------------------------------------|---------------|-----------------------------------------|----------------------|------------------------------|----|--|
| Registrar General's Departme                  | Re            | quest Co                                | mplet                |                              |    |  |
| Your phone nur<br>Name<br>Navindu Alagiyawadu | nber is succe | ssfully verified. Please comp           | plete your request b | y completing the below form. | L. |  |
| Email<br>navindunirmal@outlook.com            | Y             | Cartificate Type *<br>Birth Cartificate | ¥                    | Collect                      | *  |  |
| Collection District *                         |               | Collection DS *                         | ANCEL                |                              |    |  |

Figure 0.5: Screen for Requester Details-Delivery Type= 'Collect' function

### **1.3 Request Birth Certificate**

- Purpose of this functionality is to capture the birth certificate details that the customer is requesting.
- Users navigates to this screen upon selecting 'Birth Certificate' as the certificate type in the requester details page.
- User clicks on the 'Upload certificate' button to upload a sample of the certificate.
- If user clicks on the 'Consular' checkbox, 'Country' field should be enabled to select the country.
- If user clicks on the 'Amendment Done' checkbox, 'Amended Date' field should be enabled to select the 'Amended Date'.
- User enters the required details and clicks on the 'Submit' button and will be directed to the 'Request Confirmation' screen.

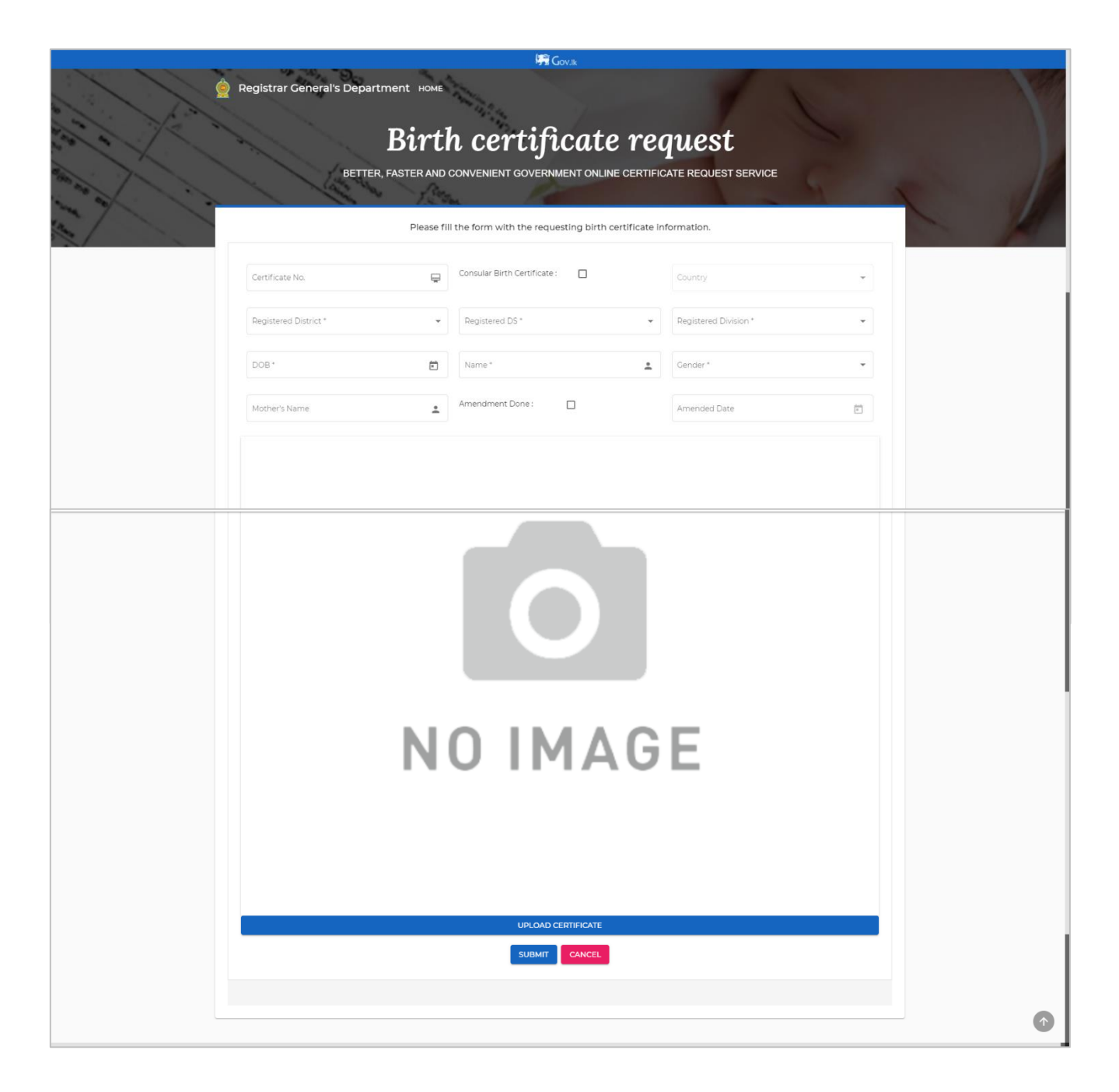

### Figure 0.6: Screen for Request Birth Certificate function

### **1.4 Request Marriage Certificate**

- Purpose of this functionality is to capture the marriage certificate details that the customer is requesting.
- Users navigates to this screen upon selecting 'Marriage Certificate' as the certificate type in the requester details page.
- User clicks on the 'Upload certificate' button to upload a sample of the certificate.
- User enters the required details and clicks on the 'Submit' button and will be directed to the 'Request Confirmation' screen.

|    | 晴 Gov/k                             |                                                  |                       |     |  |
|----|-------------------------------------|--------------------------------------------------|-----------------------|-----|--|
| 2  | Registrar General's Department HOME |                                                  |                       |     |  |
| 10 | Reques                              | t Marriage Cer                                   | tificate              |     |  |
|    | BETTER, PASTER AND                  | CONVENIENT GOVERNMENT ONLINE CERTIFIC            | ATE REQUEST SERVICE   | 1 1 |  |
| A. | Please fill t                       | he form with the requesting marriage certificate | information.          |     |  |
|    | Certificate No.                     | Consular Marriage Certificate :                  | Country. 👻            |     |  |
|    | Registered Date *                   | Male Name *                                      | Female Name *         |     |  |
|    | Name of Registrar                   | Registrar Division                               | Registered District * |     |  |
|    | Registered DS 👻                     | Divison                                          |                       |     |  |
|    | N                                   | DIMAG                                            | Ε                     |     |  |
|    |                                     | SUBMIT CANCEL                                    |                       |     |  |

Figure 0.7: Screen for Request Marriage Certificate function

### **1.5 Request Death Certificate**

- Purpose of this functionality is to capture the death certificate details that the customer is requesting.
- Users navigates to this screen upon selecting 'Death Certificate' as the certificate type in the requester details page.
- User clicks on the 'Upload certificate' button to upload a sample of the certificate.
- User enters the required details and clicks on the 'Submit' button and will be directed to the 'Request Confirmation' screen.

| 端 Govik                             |                      |                                                   |                      |  |  |  |  |
|-------------------------------------|----------------------|---------------------------------------------------|----------------------|--|--|--|--|
| Registrar General's Department HOME |                      |                                                   |                      |  |  |  |  |
|                                     | BETTER, FASTER AND ( | CONVENIENT GOVERNMENT ONLINE CERTIFIC             | CATE REQUEST SERVICE |  |  |  |  |
|                                     | Please fill          | the form with the requesting death certificate ir | nformation.          |  |  |  |  |
|                                     | Certificate No.      | Consular Death Certificate :                      | Country              |  |  |  |  |
|                                     | Name*                | Death Date *                                      | Place of Death       |  |  |  |  |
|                                     | Death District 👻     | Death DS 👻                                        | Death Division 👻     |  |  |  |  |
|                                     | Gender*              |                                                   |                      |  |  |  |  |
|                                     |                      |                                                   |                      |  |  |  |  |
|                                     | Ν                    | O IMAG                                            | E                    |  |  |  |  |
|                                     |                      |                                                   |                      |  |  |  |  |
|                                     |                      | UPLOAD CERTIFICATE                                |                      |  |  |  |  |

Figure 0.8: Screen for Request Death Certificate function

### **1.6 Request Details Confirmation**

- Purpose of this functionality is to display the request details to the requester to confirm.
- Users navigates to this screen upon clicking on the 'Submit' button from the relevant certificate request screen after entering the certificate details.
- User views the request details and a preview of the uploaded sample of the certificate.
- User clicks on the 'Back' button to go back and edit the request details.
- User clicks on the 'Confirm' button to confirm the request and submit the request to the system.

| STATE (A) 5727                                                                                                    | 10 1                                                            | Gov.ik                        |                                                                                                   |                                                        |  |
|----------------------------------------------------------------------------------------------------|-----------------------------------------------------------------|-------------------------------|---------------------------------------------------------------------------------------------------|--------------------------------------------------------|--|
| Pegistr                                                                                                    | ar General's Department HOME Reques BETTER, FASTER AND CONVENIE | St Confirm                    | mation<br>CERTIFICATE REQUEST SE                                                                  | RVICE                                                  |  |
| A REAL PROPERTY AND A REAL PROPERTY AND A REAL | Your request creation is almost                                 | t completed. Please check the | e details provided and confir                                                                     | m.                                                     |  |
|                                                                                                    |                                                                 | Name<br>Navindu Alagiyawadu   | NIC<br>200014001895 E<br>Birth Certificate<br>Collection DS<br>Calle Four Cravets<br>CONFIRM BACK | Dane Na.<br>(070) 6480-013<br>Delivery Type<br>Collect |  |

Figure 0.9: Screen for Request Details Confirmation function

### 1.7 Payment

• Purpose of this functionality is to display the payment details to the requester and direct the requester to the payment process.

- Users navigates to this screen upon clicking on the Payment Link sent by the eBMD via SMS and Email.
- User views the payment details and a masked preview of the certificate to be printed.
- User can select up to maximum number of 5 copies.
- Once user selects the number of copies, the total amount should be calculated accordingly.
- Upon clicking on the 'Pay' button after selecting the number of copies, user navigates to the payment gateway to proceed the payment.

| රේපිස්ටාර් ජනරාල් දෙපාර්තමේන්තුව<br>பதிவாளர் நாயகம் திணகைகளம்<br>REGISTRAR GENERAL'S DEPARTMENT | <b>Certificate Print &amp; Payment Details</b><br>Better, Faster and convenient government online certificate request service                                                                                                    |
|-------------------------------------------------------------------------------------------------|----------------------------------------------------------------------------------------------------|
|                                                                                                 | Image: Image: |

Figure 0.10: Screen for Payment function